## GeoSKeeper™

## GeoWeb Website Guide

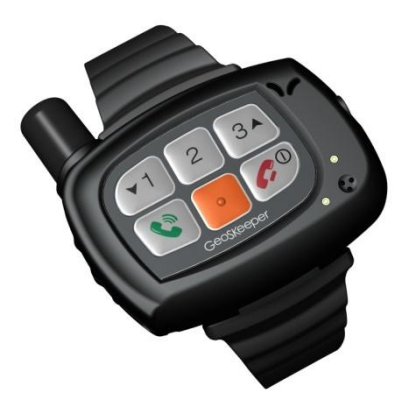

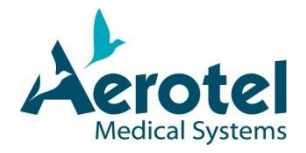

| Table of Content                                                                                                    |                                                                                                    |
|----------------------------------------------------------------------------------------------------|----------------------------------------------------------------------------------------------------|
| Introductory Information                                                                                              | 3                                                                                                  |
| Conventions<br>Copyright Notice<br>GeoWeb Login<br>Group Login<br>GeoWeb Main Page                                    | 3<br>4<br>5<br>6<br>7                                                                              |
| Locate/Track<br>Map<br>Locate now<br>Locate now<br>Track on current page every N Minutes<br>Safety Button Information |                                                                                                    |
| Directions                                                                                                    | 15<br>                                                                                             |
| More Options<br>GetHistory                                                                                            | 17<br>20                                                                                           |
| Device Setup                                                                                                    | 24<br>25<br>26<br>27<br>28<br>29<br>30<br>30<br>31<br>32<br>33<br>33<br>36<br>40<br>40<br>41<br>41 |
| Update Report<br>Connection Test<br>User Details                                                                      |                                                                                                    |

GeoSKeeper™ - GeoWeb Website Guide Rev: 1.76

## INTRODUCTORY INFORMATION

The GeoWeb is a website pages uses for managing GeoSKeeper devices and users.

From this site you can:

- View GeoSKeeper location on the map
- Request current location(s) of GeoSKeeper
- Get direction to GeoSKeeper
- View all events history of GeoSKeeper
- Setup GeoSKeeper configuration
- Manage group of GeoSKeeper

## CONVENTIONS

This guide uses the following conventions to convey instructions and information:

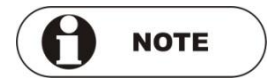

A NOTE calls for attention to an important item in the text.

## **COPYRIGHT NOTICE**

All rights reserved. Copyright © 2008-2012 Aerotel Medical Systems (1998) Ltd.

#### Aerotel Medical Systems (1998) Ltd.

5 Hazoref St. Holon 58856, Israel Fax: +972-3-5596111 E-mail: <u>Info@aerotel.com</u> Web: <u>www.aerotel.com</u>

All information contained in this manual is copyrighted and all rights are reserved. No part of this document, in whole or in part, may be reproduced or copied in any form without prior written consent from Aerotel Medical Systems (1998) Ltd.

All product names mentioned in this manual are trademarks of Aerotel Medical Systems (1998) Ltd.

Document Control: 1.76

## **GEOWEB LOGIN**

Access the GeoWeb website: http://skeeper.aerotel.com

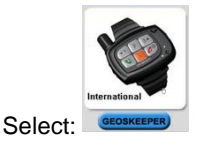

The GeoWeb Login window is displayed as shown below:

| Medical Systems |                                          | GeoSkeeper™ |
|-----------------|------------------------------------------|-------------|
|                 | Login<br>Username:<br>Password:<br>Login | 3           |

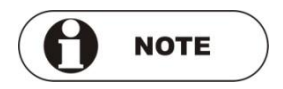

The actual website may appear different than the pictures in this document, depending on your service provider.

- 1. Select Language from the upper left list.
- 2. Enter your user name and password as received from your provider upon purchase.
- 3. Click the *Login* button.
- 4. The main page will open.

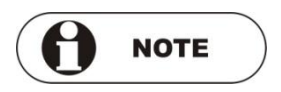

If your GeoSKeeper unit was not yet defined or set in the system, the *Connection Test* window will open. See <u>Connection Test</u> on page 43 and follow the setup procedure.

## **GROUP LOGIN**

GeoSKeeper users can be grouped and monitored by the GeoWeb at the same time. Your system administrator may join users to a Group. The Group has Nickname, user name and password to login the GeoWeb.

All the GeoWeb functions for Group are identical to single user unless stated in the description.

## **GEOWEB MAIN PAGE**

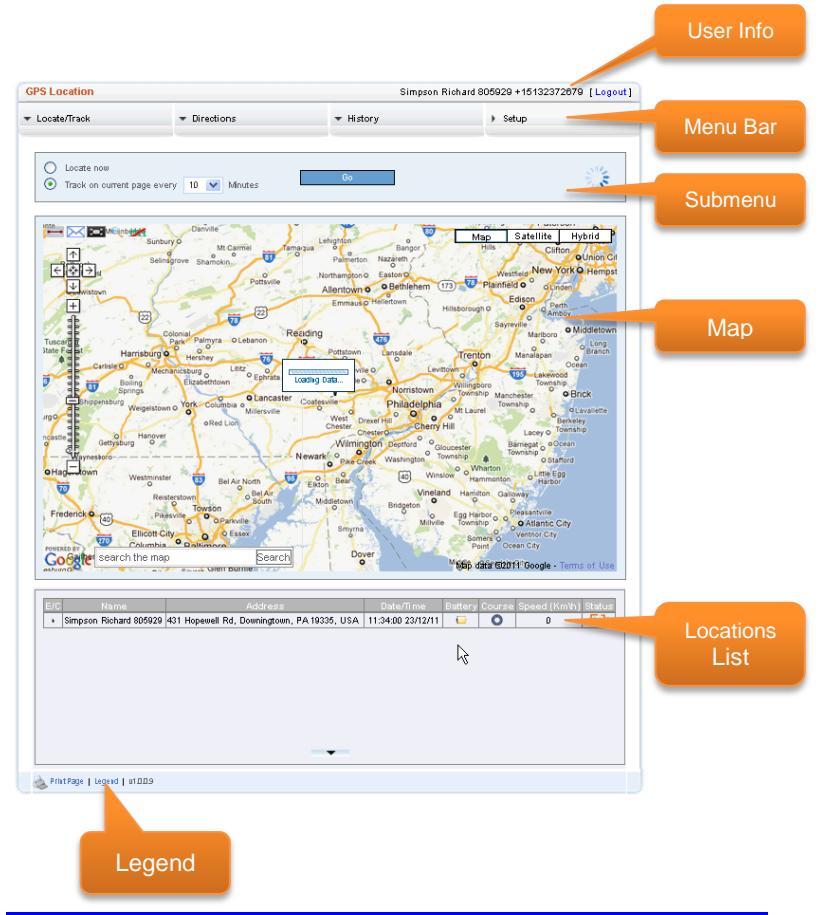

#### User Info:

Displays the Last name, First name and Phone number of the user.

#### Menu Bar:

Select from four main functions:

- Locate/Track
- Directions
- History
- Setup

#### Submenu:

Changes according to the selected top menu from the menu bar.

#### Map:

Displays location(s) on the map (Google maps).

#### Locations List:

List of GeoSKeeper locations sorted by date&time.

#### Legend:

Clicking on the this link will open a new window with description of all sysmbols and icons on the GeoWeb.

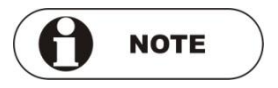

Depending on system administrator settings, not all the fuctions desribed below will be active or displayed.

## LOCATE/TRACK

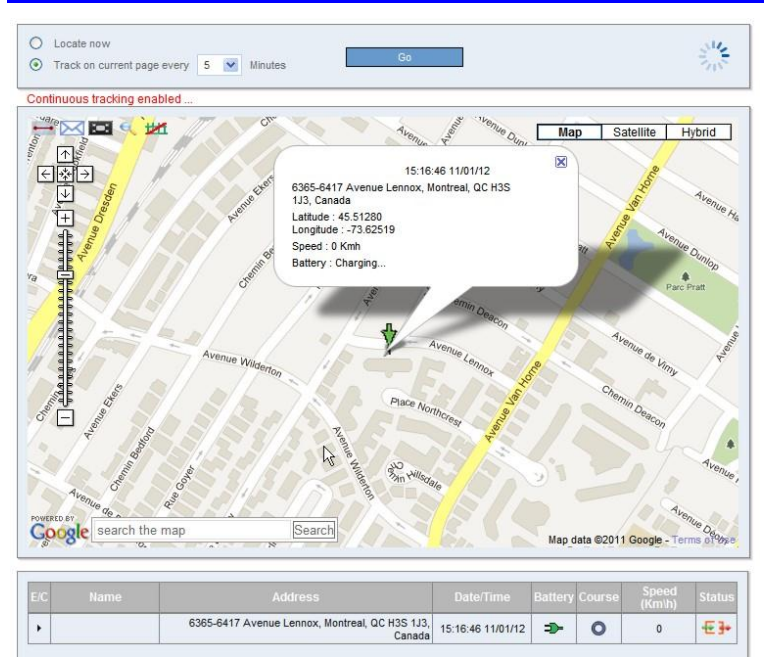

Upon logging in, the Locations List table shows a single row with one location. This will always be the <u>last</u> location aquired by the GeoSKeeper and dispalyed on the map.

As long as this page stays open – additional locations will be added (up to 10 last locations). If the page is closed and re-opened – one will again see one row with only one last location in it.

Clicking on any location row will open call out message window on the map pointing the location. The message includes all the location

details (last name, first name, date&time, address, GPS coordinates, speed and battery status).

When loging in as Group, the Locations List table shows lines with all Group members names and last locations. The last locations of all Group members are displyed on the map at the same time.

Click on *Locate/Track* in the top menu to open a list of all Group members. Use checkboxs to select which members you want to monitor.

#### LOCATIONS LIST

Following is a description of the fields in the Locations List table:

**E/C** column – Expand or Collapse lines. If the line is collapsed, only the last location will be displayed on the map. If the line is expanded, then all locations (up to ten) will be displayed on the map with yellow flags. Clicking on one of the lines, will open call out message window on the map pointing the location. The message includes all the location details.

**Name** column – For a single user, the last and first name of the user will be shown If accessing as a Group – then there will different names shown in each line for every group member.

**Address** column – Full address or location coordinates. Pointing with the mouse on the address area will open a yellow tooltip with location coordinates.

**Date/Time** column – Date and time of the location. The date & time are according to the time zone of the computer that views the page.

**Battery** column – Battery level of the GeoSKeeper. There are 5 levels of battery status: 100%, 75%, 50%, 25%, 0%. The various battery conditions have matching battery symbols. Pointing with the mouse on the battery symbol will open a yellow tooltip displaying the status of

the battery in percentages. If the charger was plugged into the GeoSKeeper, a charging symbol will be displayed on the battery column.

**Course** column – Displays an arrow with the direction of movement the GeoSKeeper. Pointing with the mouse on the Course symbol will open a yellow tooltip with accurate direction in degrees.

If the GeoSKeeper is not moving, the symbol will be  $\mathbf{Q}$ .

**Speed (Km/h)** column - Displays the speed of the GeoSKeeper. If the GeoSKeeper is not moving, the value will be zero.

**Status** column - Displays the location in relation to the Polygons (if Polygons have been defined).

Out of Polygon

E In Polygon

No Polygons

Pointing with the mouse on the icon will open a yellow tooltip with details about the status (In/Out) and the Polygon's name.

## ΜΑΡ

Locations are displayed on Google Maps window. For Google Maps the standard map tools can be used:

| <ul> <li>↑</li> <li>◆</li> <li>◆</li> </ul> | Pan                                     |
|---------------------------------------------|-----------------------------------------|
|                                             | Zoom                                    |
| search the map Search                       | Search the map                          |
| Map Satellite Hybrid                        | View selection (Map, Satellite, Hybrid) |

In addition, there are 5 more tools in the GeoWeb.

| 1      | Markers connected / Markers disconnected.<br>Use to enable line connections on the map between                                                                                                    |
|--------|----------------------------------------------------------------------------------------------------|
|        | Diaglassing and a second second secon |
| $\sim$ | Display messages.                                                                                                    |
|        | Opens the system's messages. If the icon is blinking in red                                                                                                    |
|        | then there are new messages.                                                                                                    |
|        | Full screen mode.                                                                                                    |
|        | Enlarge the map frame to full screen.                                                                                                    |
| 0      | Enable/Disable zoom&pan.                                                                                                    |
|        | If enabled, clicking on location will pan and zoom the map to                                                                                                    |
|        | the selected location.                                                                                                    |
| ##1    | Show/Hide Polygon.                                                                                                    |
|        | Show or hide the Polygons on the map.                                                                                                    |

GeoSKeeper™ - GeoWeb Website Guide Rev: 1.76

#### LOCATE NOW

For finding the current single location, select *Locate now* and click on *Go* button. The system will send a command (via SMS) to the GeoSKeeper to send back its current location.

Allow about 3-4 minutes for the GeoSKeeper to acquire GPS fix and send it. The location will be added to the locations table.

If the GeoSKeeper fails to acquire a GPS fix, it will send a message to the GeoWeb. Follow the messages icon on the GeoWeb for incoming messages.

#### TRACK ON CURRENT PAGE EVERY N MINUTES

For continuous tracking, select *Track on current page* and use the drop down box to select tracking interval in minutes (1-60). Click on *Go* button. The system will send a command (via SMS) to the GeoSKeeper to send back its location every n minutes.

The continuous tracking is active until (whatever comes first):

- 1. The page is closed.
- 2. 1 hour timeout.
- 3. The GeoSKeeper has been turned off.

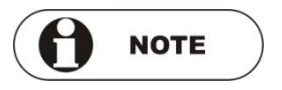

If the GeoSKeeper unit is already in continuous tracking mode, a "Continuous tracking enabled ..." message will be displayed under the submenu in RED.

The tracking interval can be changed using this selection for a limited time as described above.

## SAFETY BUTTON INFORMATION

When pressing the Safety button on the GeoSKeeper the device sends its position to the Server with an indication informing about the Safety status.

The locaion line, in the Locations List table, will be highlighted in red.

| DIRECTIONS                             |        |       |                                     |  |
|----------------------------------------|--------|-------|-------------------------------------|--|
| City City Set starting position on map | Street | House | Get Direction<br>Show last position |  |

The purpose of this feature is to allow the operator to provide directions of how to reach the location of the GeoSKeeper user.

Enter the address of the starting position in the address fields (City, Street and House) and click on *Get Direction* button.

On the Map area you will get a list of navigation instructions from the starting position to the GeoSKeeper current location. The route will also be drawn on the map.

Alternatively, check the *Set starting position on map* checkbox. Point and click with the mouse arrow on the starting position on the map (no need to click on *Get Direction button*). On the Map area you will get a list of navigation instructions from the starting position to the GeoSKeeper location. The route will also be drawn on the map.

Clicking on *Show last position* link will center the map to the GeoSKeeper location.

When loging in as Group, click on *Direction* on the menu bar. A list of all Group members names will open. Select the member you want to get the directions to.

## HISTORY

| View All     By Date : From : To :     Day Address :     (Show Options) | Order: Order: Descending Order I0 Locations |
|-------------------------------------------------------------------------|---------------------------------------------|
|-------------------------------------------------------------------------|---------------------------------------------|

The History feature is used to view various types of Events related to the current user. Use *More Options* to filter events type.

View All – View all events.

By Date – View events limited by dates. Enter From, or To or both.

**By Address** – View locations events for specific address. You can type in the entire address or only partial address like city name.

When login as Group, click on *History* on the menu bar. A list with all Group members names will open. Select the member whose history you want to get.

## **MORE OPTIONS**

One can set various filters in order to select the displayed events history of the GeoSKeeper.

Click **More options** to filter the type of history to be displayed. The type of the history events is displayed under the "type" column of the history report (under the Map area):

| 0    | By Date :<br>By Address : | From : |        | То :          |           |         |              |              |
|------|---------------------------|--------|--------|---------------|-----------|---------|--------------|--------------|
|      | GPS                       | E Re   | quests | Device Events | Actions   | Status  | Order By :   |              |
|      |                           | Г      | LOCATE | POWERON       | DEVICESET | C QSMS1 | C Descending | get History  |
|      | NOGPS1                    |        | TRACK  | POWEROFF      | GPSSET    | C QSMS4 | C Ascending  | 10 locations |
|      | NOGPS2                    |        |        | LOWBAT        | POLYSET   | C QSMS8 |              |              |
|      | NOGPS1E                   |        |        |               | LOGN      | C QGPRS |              |              |
|      | NOGPS2E                   |        |        |               | CONNSET   |         |              |              |
| (Les | s Options)                |        |        |               |           |         |              |              |

The options are divided into 5 groups:

#### GPS

Events related to GPS functionality of the GeoSKeeper unit.

| LOCATION | Address or GPS coordinates                                             |
|----------|------------------------------------------------------------------------|
| NOGPS1   | Unable to get GPS fix.                                                 |
| NOGPS2   | Unable to get GPS fix for more than 10 min.                            |
| NOGPS1E  | Unable to get GPS fix during Emergency event.                          |
| NOGPS2E  | Unable to get GPS fix for more than 10 min. during<br>Emergency event. |

#### Requests

Events related to requests that were sent from the GeoWeb to the GeoSKeeper.

| LOCATE | Locate request.   |
|--------|-------------------|
| TRACK  | Tracking request. |

#### **Device Events**

Events related to the GeoSKeeper general operation.

| POWERON  | Power-On.            |
|----------|----------------------|
| POWEROFF | Power-Off.           |
| LOWBAT   | Battery Low.         |
| CHRGIN   | Charger plugged in.  |
| CHRGOT   | Charger plugged out. |

#### Actions

Events of actions related to the GeoWeb/GeoSKeeper operation.

| DEVICESET | Device setup performed.    |
|-----------|----------------------------|
| GPSSET    | GPS setup performed.       |
| POLYSET   | Polygon setup performed.   |
| LOGIN     | Login to GeoWeb.           |
| CONNSET   | Connection test performed. |

#### Status

Events of status messages sent from the GeoSKeeper to the GeoWeb. These messages are for the system administrator.

| QSMS1  | Status reported via SMS, GPRS not tested.                                          |
|--------|------------------------------------------------------------------------------------|
| QSMS4  | Status reported via SMS, GPRS not tested due to voice call.                        |
| QSMS8  | Status reported via SMS, GPRS failed.                                              |
| QGPRS  | Status reported via GPRS.                                                          |
| QGPRSE | Status reported via GPRS during Emergency event.                                   |
| QSME1  | Status reported via SMS, GPRS not tested during<br>Emergency event.                |
| QSME4  | Status reported via SMS, GPRS not tested due to voice call during Emergency event. |
| QSME8  | Status reported via SMS, GPRS failed during<br>Emergency event.                    |

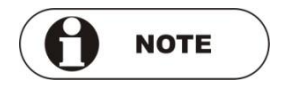

When placing the mouse pointer on the different items – a tooltip opens explaining the function.

Selecting group checkbox will select all the underlying checkboxes in the corresponding column

## **GETHISTORY**

Before clicking on *getHistory* button note to the following 2 options:

**Order** – Select *Descending* (newest first) or *Ascending* (oldest first) to select the chronicle order of the events.

*# of Locations* - Select from the dropdown box the number of events to display in the list per page.

The history is displayed in the following format:

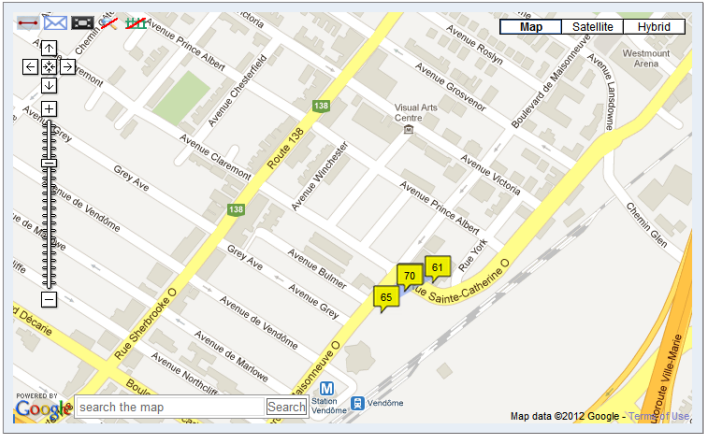

|     | _         | <b>A</b>                                                                  |                   |         | - | Speed  |              |
|-----|-----------|---------------------------------------------------------------------------|-------------------|---------|---|--------|--------------|
| Num |           |                                                                           |                   | Battery |   | (Km\h) |              |
| 61  | LOCATION  | 4999 Sainte-Catherine St W, Westmount, QC H3Z 1T3, Canada                 | 16:36:49 19/01/12 | -       | 0 | 0      | <b>}• €</b>  |
| 62  | NOGPS2    | Unable to get GPS fix for more than 10 min.                               | 16:31:27 19/01/12 | -       |   |        |              |
| 63  | NOGPS2    | Unable to get GPS fix for more than 10 min.                               | 16:18:34 19/01/12 | -       |   |        |              |
| 64  | NOGPS2E   | Unable to get GPS fix for more than 10 min. during Emergency event.       | 16:14:28 19/01/12 | =       |   |        |              |
| 65  | LOCATION  | 5010-5040 Boulevard de Maisonneuve Ouest, Montreal, QC H4A<br>3S9, Canada | 16:01:51 19/01/12 | ⇒       | 0 | 0      | <u>]+ ]+</u> |
| 66  | DEVICESET | Device setup performed.                                                   | 15:55:51 19/01/12 |         |   |        |              |
| 67  | LOCATION  | 4999 Sainte-Catherine St W, Westmount, QC H3Z 1T3, Canada                 | 15:54:01 19/01/12 | -       | 0 | 0      | <b>}• €</b>  |
| 68  | QGPRS     | Status reported via GPRS.                                                 | 15:53:36 19/01/12 | ⇒-      |   |        |              |
| 69  | CONNSET   | Connection test performed.                                                | 15:52:11 19/01/12 |         |   |        |              |
| 70  | LOCATION  | 4999 Sainte-Catherine St W, Westmount, QC H3Z 1T3, Canada                 | 15:47:52 19/01/12 |         | 0 | 0      | ]+ -€        |
|     |           |                                                                           |                   |         |   |        |              |

Following is description of the fields in the History List table:

**Num** column - Item number. Location item will be displayed on the map with a yellow flag and the Num printed on it. Clicking on the yellow flag will open a call out message window on the map pointing to the location. The message includes all the location details.

**Type** column – Type of history event. See <u>More Options</u> on page 17 for details.

**Details** column – Full address in case of Location type messages. Or, description of the message type. See <u>More Options</u> on page 17 for details.

Pointing with the mouse on the details area will open a yellow tooltip with more details related to this event. For example, pointing with the mouse over *Login to GeoWeb* message will open a tooltip with the IP address of the computer from where the login was made.

**Date/Time** column – Date and time of the event. The date & time are according to the time zone of the computer that views the page.

**Battery** column – Battery level of the GeoSKeeper. There are 5 levels of battery status: 100%, 75%, 50%, 25%, 0%. The various battery conditions have matching battery symbols. Pointing with the mouse on the battery icon will open a yellow tooltip showing the status of the battery in percentages. If a charger was plugged into the GeoSKeeper

during the reported event, a Charging icon Provide will be displayed on the battery column.

**Course** column – Only for Location type messages. Displays an arrow with the direction of the GeoSKeeper. Pointing with the mouse on the Course symbol will open a yellow tooltip with accurate direction in degrees.

If the GeoSKeeper is not moving, the symbol will be  $\mathbf{Q}$ .

Speed (Km/h) column - Only for Location type messages. Display the speed of the GeoSKeeper. If the GeoSKeeper is not moving, the value will be zero

Status column - Only for Location type messages. Displays the location in relation to the Polygons (if Polygons are defined).

Out of Polygon

🗄 In Polygon

No Polvaons

Pointing with the mouse on the symbol will open a yellow tooltip with details about the status (In/Out) and the Polygon name.

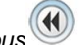

Use Next and Previous buttons to scroll history pages.

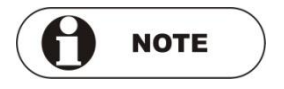

Events related to Safety condition (user pressed the Safety button) are highlighted in red.

## SETUP

Click on **Setup** on the menu bar, click on the user name. The following setups are available:

- Device Setup
- GPS Setup
- Polygon Setup
- Show Polygon
- Hide Polygon
- Account Report
- Update Report
- Connection Test

| GPS Location                            |                     |           | [Logout]             |                  |
|-----------------------------------------|---------------------|-----------|----------------------|------------------|
| ▼ Locate/Track                          | ▼ Directions        | ▼ History | ▼ Setup              |                  |
|                                         |                     |           |                      | Device Setup     |
|                                         |                     |           |                      | GPS Setup        |
| C Locate now                            |                     |           | 512                  | Polygon Setup    |
| <ul> <li>Track on current pr</li> </ul> | age every 5 Minutes | Go        | 200                  | Show Polygon     |
|                                         |                     |           |                      | Hide Polygon     |
|                                         |                     |           |                      | Account Report   |
|                                         |                     |           |                      | Update Report    |
|                                         |                     |           | Map satellite Hybrid | Connection Setup |

When loging in as Group, click on **Setup** on the menu bar. A list with all Group members names will open. Select the member you want to setup.

## **DEVICE SETUP**

The *Device Setup* page (new window) appears as shown below.

| Medical Systems                                                                                                    |                                                                                                    |                                                                                                    | Geoskeeper™                                                                                                    |
|----------------------------------------------------------------------------------------------------|----------------------------------------------------------------------------------------------------|----------------------------------------------------------------------------------------------------|----------------------------------------------------------------------------------------------------|
| Device Setup                                                                                                    |                                                                                                    |                                                                                                    | aerotel aerotel +972541234567                                                                                                    |
|                                                                                                    | Center Button                                                                                                    |                                                                                                    |                                                                                                    |
|                                                                                                    | Call only OSh                                                                                                    | MS only O Call or St                                                                                                    | WS                                                                                                    |
|                                                                                                    | Tel:                                                                                                    | Edt                                                                                                    |                                                                                                    |
|                                                                                                    | SMS:                                                                                                    | where (0.0 + 1 and 10                                                                                                    |                                                                                                    |
|                                                                                                    | Disable                                                                                                    | univer (0-9, *, * and #).                                                                                                    |                                                                                                    |
| -                                                                                                    |                                                                                                    | 1                                                                                                    |                                                                                                    |
| t Button                                                                                                    |                                                                                                    |                                                                                                    | Right Button                                                                                                    |
| Call only OSMS only O Call or St                                                                                                    | MS 6                                                                                                    |                                                                                                    | Call only O SMS only O Call or SI                                                                                                    |
| S:                                                                                                    | ~1                                                                                                    | 2 3 3                                                                                                    | SMS:                                                                                                    |
| er a valid phone number (0-9, +, * and #).                                                                                                    |                                                                                                    | <u> </u>                                                                                                    | Enter a valid phone number (0-9, +, * and #).                                                                                                    |
| Disable                                                                                                    |                                                                                                    |                                                                                                    | Disable                                                                                                    |
|                                                                                                    | Safety Call Button                                                                                                    |                                                                                                    |                                                                                                    |
|                                                                                                    | Tel#1:                                                                                                    | Ext                                                                                                    |                                                                                                    |
|                                                                                                    | Tel #2:                                                                                                    | Ext                                                                                                    |                                                                                                    |
|                                                                                                    | Tel #3:                                                                                                    | Ext                                                                                                    |                                                                                                    |
|                                                                                                    | Enter at least one Sat                                                                                                    | fety Call number.                                                                                                    |                                                                                                    |
|                                                                                                    | Silent mode                                                                                                    |                                                                                                    |                                                                                                    |
|                                                                                                    |                                                                                                    |                                                                                                    |                                                                                                    |
| Alort Coture                                                                                                    |                                                                                                    |                                                                                                    |                                                                                                    |
| Alert Setup                                                                                                    | wice Refety Call: Satisfy ale                                                                                                    | ut.                                                                                                    | Dhana                                                                                                    |
| Alert Setup                                                                                                    | avice Safety Call: Safety ale<br>avice Low Battery: Low batte                                                                                                    | at<br>av                                                                                                    | Phone:                                                                                                    |
| Alert Setup<br>Enable SMS Alert on De<br>Enable SMS Alert on De<br>Enable SMS Alert on De                                                                                                    | evice Safety Call: Safety ale<br>evice Low Battery: Low batte<br>evice Power On: Switched                                                                                                    | rt<br>ry<br>on                                                                                                    | Phone:<br>Phone:<br>Phone:                                                                                                    |
| Alert Setup Enable SMS Alert on De Enable SMS Alert on De Enable SMS Alert on De Enable SMS Alert on De Enable SMS Alert on De                                                                                                    | evice Safety Call: Safety ele<br>evice Low Battery: Low batte<br>evice Power On: Switched<br>evice Power Off: Switched                                                                                                    | rt<br>ry<br>on<br>off                                                                                                    | Phone:<br>Phone:<br>Phone:<br>Phone:                                                                                                    |
| Alert Setup  Carbon Setup SMS Alert on De Carbon SMS Alert on De Carbon SMS Alert on De Car                                                                                                    | evice Safety Call: Safety ale<br>evice Low Battery: Low batte<br>evice Power On: Switched<br>evice Power Off: Switched                                                                                                    | rt<br>ry<br>on<br>off                                                                                                    | Phone:<br>Phone:<br>Phone:<br>Phone:                                                                                                    |
| Alert Setup<br>Enable SMS Alert on De<br>Enable SMS Alert on De<br>Enable SMS Alert on De                                                                                                    | evice Safety Call. Safety ale<br>evice Low Battery: Low batte<br>evice Power On: Switched<br>evice Power Off: Switched                                                                                                    | nt<br>ry<br>on<br>off                                                                                                    | Phone:<br>Phone:<br>Phone:<br>Phone:                                                                                                    |
| Alert Setup      Denable SMS Alert on De      Enable SMS Alert on De      Enable SMS Alert on De      Enable SMS Alert on De      Authorized Incoming Numl                                                                                                    | evice Safety Call. Sarety ale<br>evice Low Battery. Low batter<br>vice Power Off. Switched<br>wice Power Off. Switched<br>bers                                                                                                    | nt<br>ry<br>on<br>Answering M                                                                                                    | Phone:<br>Phone:<br>Phone:<br>Phone:<br>Phone:                                                                                                    |
| Aleft Setup      Enable SMS Alert on De      Enable SMS Alert on De      Enable SMS Alert on De      Enable SMS Alert on De      Authorized Incoming Numl      Authorized #1:                                                                                                    | wice Safety Call. Satety ale<br>wice Low Battery. Low batter<br>wice Power On: Switched<br>wice Power Off. Switched<br>bers                                                                                                    | rt<br>ry<br>on<br>off<br>Answering M<br>Q Auto answ                                                                               | Phone:<br>Phone:<br>Ph |
| Aleft Setup      Denable SMS Alert on De      Enable SMS Alert on De      Enable SMS Alert on De      Authorized Incoming Numi      Authorized #1:      Authorized #2:                                                                                                    | wice Barety Call. Safety ale<br>wice Low Battery:<br>Low Battery:<br>Switched<br>wice Power Off. Switched<br>Dens                                                                                                    | rt<br>ry<br>on<br>off<br>Answering M<br>O Auto answ<br>Auto answ                                                                  | Phone:<br>Phone:<br>Phone:                                                                                                    |
| Alert Setup      Enable SMS Alert on De      Enable SMS Alert on De      Enable SMS Alert on De      Enable SMS Alert on De      Authorized Incoming Numi      Authorized #1:      Authorized #2:      Authorized #2:                                                                                                    | wice Barlety Call. Safety ale<br>wrise Low Battery: Low batter<br>wrise Power On: Switched<br>wrise Power Off. Switched<br>bers                                                                                                    | rt<br>rry<br>on<br>off<br>Answering M<br>O Auto answ<br>O Auto answ<br>O Manual an                                                | Phone:<br>Phone:<br>Ph |
| Althr Setup                                                                                                    | wice Barlety Call. Safety ale<br>evice Low Battery: Low batter<br>wice Power On: Switched<br>wice Power Off. Switched<br>bers                                                                                                    | rt<br>ry<br>off<br>Answering M<br>○ Ato answ<br>○ Ato answ<br>○ Manual an<br>Incoming Cal                                         | Phone<br>Phone<br>Phone<br>Phone<br>er all<br>er authorized numbers only<br>ower<br>Il indication                                                                                                    |
| Alert Setup                                                                                                    | wice Barlety Catt. Satety ale<br>wice Low Matters:<br>Low Matters<br>Write Power On: Switched<br>bers                                                                                                    | rt<br>ry<br>on<br>off<br>Auto answ<br>O Auto answ<br>O Manual an<br>Incoming Cal<br>O Ring                                        | Phone:<br>Phone:<br>Ph |
| Althorized #2:<br>Authorized #2:<br>Author | wice Barlety Catt: Safety ale<br>wice Low Nattery: Low batter<br>wice Power Off: Switched<br>bers                                                                                                    | nt<br>rry<br>on<br>off<br>Anto answe<br>Anto answ<br>Manual an<br>Incoming Cal<br>© Ring                                          | Phone:<br>Phone:<br>Ph |
| Althr Setup                                                                                                    | wice Safety Cat. Seriety ale<br>wice Safety Cat. Seriety ale<br>with the Cat. Seriety ale<br>with the Power Off<br>Seriet Safety Cat. Seriet<br>Seriet Safety Cat. Seriet<br>Seriet Safety Cat. Seriet<br>Seriet Safety Cat. Seriet Safety<br>Seriet Safety Cat. Seriet Safety<br>Seriet Safety Cat. Seriet Safety<br>Seriet Safety Cat. Seriet Safety<br>Safety Cat. Seriet Safety<br>Safety Cat. Seriet Sa | nt<br>ry<br>on<br>off<br>Answering M<br>Answering M<br>Answering M<br>Answering Cal<br>© Ring<br>Silent (ask                      | Phone:<br>Phone:<br>Ph |
| Althorized #2:<br>Authorized #2:<br>Authorized #4:<br>Authorized #4:<br>Authorized #4:<br>Authorized #4:<br>Authorized #4:<br>Authorized #7:<br>Authorized #7:<br>Authorized #7:                                                                                                    | wire Bafely Cat. Series an<br>write Low Battery. Low hatte<br>write Power Ort. Switched<br>bers                                                                                                    | nt<br>ry<br>on<br>of<br>Answering M<br>And answ<br>Manual an<br>Incoming Cal<br>@ Ring<br>Silent (auto speaker)                   | Phone:<br>Phone:<br>Ph |
| Althorized #1:<br>Authorized #2:<br>Authorized #2:<br>Author | wice Safety Cat. Settery an<br>ovice Low Detainer, Core Manager, Core<br>with the Category Core Setters<br>with the Setter Setters<br>bers                                                                                                    | rt<br>ry<br>on<br>off<br>Auto answ<br>O Manual an<br>Incoming Cal<br>© Ring<br>Silent (auto                                       | Phone:<br>Phone:<br>Ph |
| Althorized #1:<br>Authorized #2:<br>Authorized #2:<br>Authorized #2:<br>Authorized #2:<br>Authorized #2:<br>Authorized #3:<br>Authorized #3:<br>Authorized #4:<br>Authorized #4:<br>Author | wice Safety Cat. Series as<br>write Safety Cat. Series as<br>write Low Matter. Convertee<br>write Power Off. Switched                                                                                                    | nt<br>ry<br>on<br>off<br>Answering M<br>Answering M<br>Anto answ<br>Manual an<br>Incoming Cal<br>© Ring<br>Silent (auto<br>Sounds | Phone:<br>Phone:<br>Ph |

## **CLEAR FIELDS**

Clear Fields button to clear the displayed data.

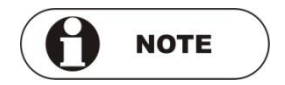

Clearing all fields is recommended only for setting new devices.

## SPEED DIALING BUTTONS SETTINGS

To configure outgoing call settings:

1. Fill in the telephone numbers in the *Tel* field. For a number with internal extension – fill in the extension number in the *Ext* field.

|                                                  | (             | Center Button                                           |                         |             |                                                       |               |
|--------------------------------------------------|---------------|---------------------------------------------------------|-------------------------|-------------|-------------------------------------------------------|---------------|
|                                                  |               | Call only<br>Tet: 050111111<br>SMS: 10.1.2<br>C Disable | C. SMS only             | Call or SMS |                                                       |               |
| Left Button                                      |               |                                                         |                         | 1           | Right Button                                          |               |
| Call only C SMS only<br>Tel: 0509331993<br>SMS 1 | C Call or SMS |                                                         |                         |             | Caltoniy C SMS only<br>Tet: 0584564321<br>SMS: In 5 2 | C Call or SMS |
| C Disable                                        |               |                                                         | and and a second second |             | E Disable                                             |               |

- 2. To specify that a button should make a voice call, select the radio button: *Call only.*
- 3. To specify that a button should send text message (SMS) only, select the radio button: *SMS only.*
- 4. To specify that a button should make a voice call first and then send a text message in case the voice call failed, select the radio button: *Call or SMS.*
- 5. To make the key unusable check the **Disable** check box.

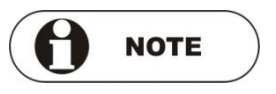

Text messages can be received only by phones that support SMS services.

## SAFETY CALL BUTTON SETTINGS

Fill in the desired safety telephone numbers (up to four numbers) and the extensions (optional).

| Safety Call Button |      |
|--------------------|------|
| Tel #1:            | Ext: |
| Tel #2:            | Ext: |
| Tel #3:            | Ext: |
| Tel #4:            | Ext: |
| 🗖 Silent mode      |      |

When Silent Mode is enabled, Safety Calls will be dialed without any sound from the GeoSKeeper. The receiving party can hear the device user.

Select the Silent mode check box to enable making silent safety calls.

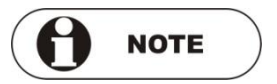

Some service providers will not allow you to change the Safety Call button designation. In this case the **Safety Call** Button information will not be displayed.

## **DEFINING ALERTS**

The GeoSKeeper can send preset text (SMS) alerts in various cases.

| Alert Setup                      |           |
|----------------------------------|-----------|
| Enable SMS alert on Safety Call: | To Phone: |
| Enable SMS alert on low battery: | To Phone: |
| Enable SMS alert on Power on:    | To Phone: |
| Enable SMS alert on Power off:   | To Phone: |
|                                  |           |
|                                  |           |

For the GeoSKeeper to send an alert while the Safety button is pressed:

- 1. Select the *Enable SMS alert on Safety Call* check box.
- 2. Compose the text to be sent in the text field (up to 30 characters).
- 3. Update the destination mobile number in the *To Phone* field.

For the GeoSKeeper to send an alert when the battery is low:

- 1. Select the *Enable SMS alert on low battery* check box.
- 2. Compose the text to be sent in the text field (up to 30 characters).
- 3. Update the destination mobile number in the To Phone field.

For the GeoSKeeper to send an alert when turning the device on:

- 1. Select the Enable SMS alert on Power on check box.
- 2. Compose the text to be sent in the text field (up to 30 characters).
- 3. Update the destination mobile number in the *To Phone* field.

For the GeoSKeeper to send an alert when turning the device off:

- 1. Select the Enable SMS alert on Power off check box.
- 2. Compose the text to be sent in the text field (up to 30 characters).

3. Update the destination mobile number in the To Phone field.

### PRESETTING AUTHORIZED INCOMING CALLS

To preset authorized incoming phone numbers, select the check box *Answer authorized numbers only*. Enter up to 10 authorized numbers.

In this mode, ONLY calls from authorized numbers will be answered by the device. Calls from non-authorized numbers will be blocked without any indication on the GeoSKeeper (ring or LEDs).

To authorize <u>any</u> phone number to call your GeoSKeeper, verify that the check box **Answer authorized numbers only** is <u>cleared</u>.

| Authorized Inco  | ming Numbers        |
|------------------|---------------------|
| Authorized #1:   |                     |
| Authorized #2:   |                     |
| Authorized #3:   |                     |
| Authorized #4:   |                     |
| Authorized #5:   |                     |
| Authorized #6:   |                     |
| Authorized #7:   |                     |
| Authorized #8:   |                     |
| Authorized #9:   |                     |
| Authorized #10:  |                     |
|                  |                     |
| Answer authorise | orized numbers only |

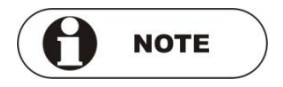

The authorized numbers must be entered in complete (including prefix) for proper identification.

Make sure that the authorized numbers send their ID during dialing.

The SIM installed in the GeoSKeeper must be enabled for caller ID service.

## **ANSWERING MODE**

To preset the answering mode select the desired radio button.

Answering Mode

• Auto anwser all

C Auto anwser authorized numbers only

C Manual answer

- Auto answer all The GeoSKeeper will answer automatically (after 2 rings) to incoming calls.
- Auto answer authorized numbers only The GeoSKeeper will answer automatically (after 2 rings) to incoming calls from authorized numbers ONLY. Incoming calls from non-authorized numbers must be answered manually.
- Manual answer Manual answer by answer button store to all incoming calls.

## **INCOMING CALLS INDICATION**

To preset the incoming call indication, select the desired radio button.

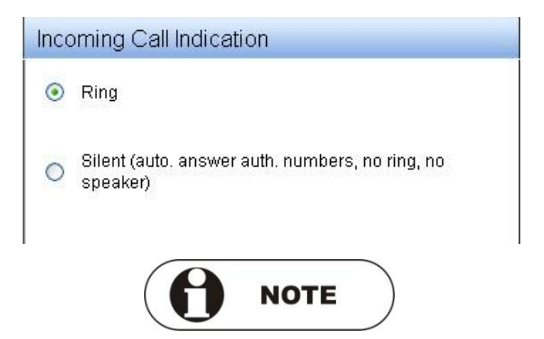

When selecting Silent, the GeoSKeeper will automatically answer an authorized number only, with no ring tone and with a muted speaker.

In this mode, at least one authorized number must be defined. See <u>Presetting Authorized Incoming Calls</u> on page 29.

## SOUNDS

Select the *Enable beeps* check box to enable sound indications.

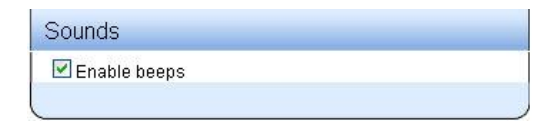

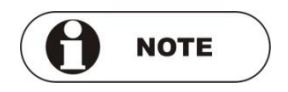

If **Enable beeps** is not selected no beeps will be emitted by the device.

## UPDATE SETTINGS

After pre-setting the desired functions, click the *Update All* button at the bottom of the page. This will update <u>ALL</u> the settings of the GeoSKeeper.

If only changes were made (not complete definition of all the fields), click on *Update Changes* button.

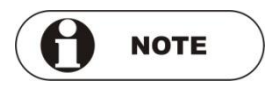

Prior to submitting configuration or changes make sure that the GeoSKeeper is turned ON and has network connection (green LED flashes every 3 seconds).

The website will send an update command (via SMS) to the GeoSKeeper and will open an update status window (new window).

The parameters that were not yet updated in the GeoSKeeper (still in updating process) will be marked by: *Update Saved, Waiting Device.* 

When all updates have been completed then all the parameters should be in *Up to date* status.

You can click on *Refresh* to refresh the status table.

If after a few minutes the parameters status does not change to *Up to date*, make sure that the GeoSKeeper is turned on and has network connection (green LED flashes ONCE every 3 seconds).

You can also try turning the GeoSKeeper off and on. <u>During power on</u> process, the GeoSKeeper downloads parameters updates.

If all the above doesn't change the parameters status please contact your supplier.

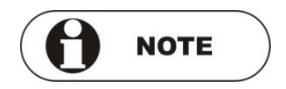

- 1. When the GeoSKeeper receives an update command a beep will be heard.
- 2. Depending on the settings, a few updates may be sent simultaneously, generating several beep sounds.
- 3. Please verify that GeoSKeeper was correctly updated by performing trial calls and test of functionality.
- 4. In particular, it is highly recommended to test the settings of the Safety Call button after each device setup.

Following is an example of *Updates* window (new window):

| Left Button        | Up to date.                     |
|--------------------|---------------------------------|
| Center Button      | Up to date.                     |
| Right Button       | Up to date.                     |
| Authorized Numbers | Up to date.                     |
| Power-Off Alert    | Up to date.                     |
| Power-On Alert     | Up to date.                     |
| Safety Call Alert  | 💥 Updates saved ,Waiting Device |
| Low Battery Alert  | 💥 Updates saved ,Waiting Device |
| Safety Button      | 💥 Updates saved ,Waiting Device |
| GPS Setup          | Up to date.                     |
| Web Path           | Up to date.                     |
| Polygon 1          | Up to date.                     |
| Polygon 2          | Up to date.                     |

## **GPS SETUP**

The GPS Setup page (new window) appears as shown below.

| SMS #1<br>SMS #2                          |                                                             | SMS #3<br>Email                                                                                                    |
|-------------------------------------------|-------------------------------------------------------------|----------------------------------------------------------------------------------------------------|
| Time Zone                                 | (GMT+2:00) Asia/Jerusalem (Israel Standa 💌                  | Language English 💌                                                                                                    |
| User Alerts<br>When out of<br>When back t | :<br>area ⊻ Beep ☐ Flash LED<br>to area ⊻ Beep ☐ Flash leds | Tracking Setup :         Image: Continuous tracking         Send Location every       5         Save locations without sending them |
| Geofencing                                | rcheck :<br>olygons every 5 🕑 Minutes                       | GPS commands                                                                                                    |

#### Send Alerts to:

Alerts are SMS messages or emails sent by the <u>GeoWeb system</u> to inform other parties about three types of events:

- Emergency
- Out of Polygon
- Back to Polygon

Once the GeoWeb receives report from the GeoSKeeper about the above events, the GeoWeb sends messages and emails with detailed about the event (event type, address).

Enter cellular phone numbers to send SMS to (use international and local prefixes). You can set up to three phone numbers. Enter email address to send email to. From the dropdown box select the message language.

#### Users Alerts:

Geofencing feature is the possibility to draw a delimited area (Polygon) on the map that will allow checking if the user is within that area, left the area or returned to the defined area.

If Geofencing feature has been activated then in case of "Out of area" and "Back to area" events, the GeoSKeeper device can be set to beep and/or flash its LED's.

Select the checkbox with the indications you want the GeoSKeeper to generate in case of "Out" or "Back" to area.

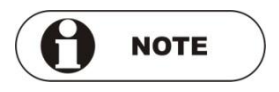

These indications are for the GeoSKeeper user. In addition, the GeoSKeeper will report to the GeoWeb on "Out" or "Back" of area events.

#### Tracking Setup:

**Enable continuous tracking** – The GeoSKeeper can be configured to send continuous GPS locations (continues tracking mode) every certain time interval from 1 minute interval to 60 minutes. In this mode, the device turns on the GPS module every certain interval, gets the location and sends it to the GeoWeb via GPRS (or SMS during voice calls).

Check this checkbox to enable continues tracking mode and set the time interval for sending position data to the center.

If checked – also Geofencing information will be sent to the center. (When entering or leaving the defined Polygon)

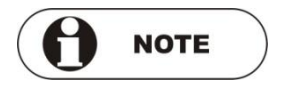

Tracking interval has significant influence of the battery life of the device. The shorter the interval the shorter will become the battery life. If Polygon has been defined, the GeoSKeeper will check position with respect to the Polygon on every tracking interval.

If the device has been turned off and on again– it will be THIS setting that the device will follow after turning it on again and not the setting that was set temporarily under LOCATE/TRACK.

**Save tracking without send it** - If the box is checked – then the device will store (in the memory) the locations that it received and will not send them out. They will be sent out in the following cases (last location will be sent out first):

- When the Safety key (Orange) of the device was pressed.
- When the device enters or exits the polygon (if defined).
- When the memory of the device is full (max of 60 locations).
- Every n hours (default 1 hour), as set by the system administrator.

This mode of operation (if selected) may save battery power and is recommended especially if the device is kept in non - open sky areas for longer time without being turned off (inside buildings, underground parking lots etc.). NOGPS messages will not be stored nor transmitted in this mode.

#### Geofencing check:

Geofencing check can be enabled if Continuous Tracking is DISABLED.

If Polygon has been defined then one can set the time interval for checking that the GeoSKeeper is within the defined Polygon. In case of exiting (Out) the Polygon or returning (In) to the Polygon, the GeoSKeeper will send In/Out of Polygon events.

#### GPS commands:

**Reset GPS** - If box is checked – a Reset GPS command is sent to the GeoSKeeper device that will reset the GPS receiver setting (e.g. when crossing borders between countries).

#### Update All:

After pre-setting the desired functions, click the *Update All* button at the bottom of the page. This will update <u>ALL</u> the settings of the GeoSKeeper.

If only changes were made (not complete definition of all the fields), click on *Update Changes* button.

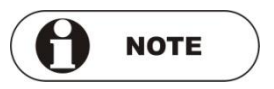

Prior to submitting configuration or changes make sure that the GeoSKeeper is turned ON and has network connection (green LED flashes every 3 seconds). See <u>Update Settings</u> on page 33

# POLYGON SETUP

Geofencing feature is the possibility to draw delimitation (Polygon) on the map that will allow checking if the user is within that area, left the area or returned to the defined area.

If no Polygon has been defined – then the following message will be displayed in RED under the submenu: "There is no Polygon defined yet"

Two different Polygons can be defined: #1 and #2.

#### Create Polygon:

To create a Polygon (Geofencing) that will show on the map please proceed as following:

- Select Polygon #1 or #2 by clicking on the arrow of drop down box.
- On the map window, locate the approximate area using zoom bar and pan tools.
- Click on *create polygon*.
- Click the left mouse button to select up to 6 points of the Polygon. DO NOT DRAG the mouse. Just click and release when moving from one point to the other.
- Once the Polygon is in a closed shape or six points have been defined, Polygon name prompt window will open.

- Type in name for the Polygon. This name will be used during In/Out of Polygon messages so use names that represent the Polygon area such as: home, work etc.
- Once the Polygon is saved, the system will send the Polygon points (via SMS) to the GeoSKeeper. See <u>Update Settings</u> on page 33.

#### Delete polygon:

Select Polygon #1 or #2 by clicking on the arrow of drop down box. Click on *delete polygon* to delete the Polygon.

The system will send delete Polygon command (via SMS) to the GeoSKeeper. See <u>Update Settings</u> on page 33.

#### Rename polygon:

Select Polygon #1 or #2 by clicking on the arrow of drop down box. Click on *rename polygon*. Polygon name prompt window will open. Type the desired new name and save it at the end of the operation.

#### SHOW POLYGON

Display the Polygons (if defined) over the map. Polygon #1 is displayed in Green color and Polygon #2 is displayed in Blue color. Same as Show/Hide Polygon tool on the map **241**.

#### HIDE POLYGON

Do not display the Polygons (if defined) over the map. Same as Show/Hide Polygon tool on the map **1**2.

GeoSKeeper™ - GeoWeb Website Guide Rev: 1.76

## ACCOUNT REPORT

The account report (new window) contains user data regarding the amount of SMS credit, GPRS credit and the firmware version of the GeoSKeeper device.

| Account Report for | Aerotel12, Aerotel12 |
|--------------------|----------------------|
| SMS Credit         | Unlimited            |
| GPRS Credit        | Unlimited            |
| FW version         | 1.6.4-4.0.8          |

SMS/GPRS credits are set by the system administrator.

### **UPDATE REPORT**

One can check if the GeoSKeeper device settings are updated as in the GeoWeb. Select the **Update Report** item from the Setup list. When all updates have been completed then all the parameters should be in **Up to date** status.

You can click on *Refresh* to refresh the status table.

For more details see <u>Update Settings</u> on page 33.

## **CONNECTION TEST**

The **Connection Test** (new window) is an automatic procedure for setting and testing GPRS connectivity between the GeoSKeeper and the GeoWeb. It is used for setting GeoSKeeper device with a new SIM card.

If your GeoSKeeper unit and SIM card were not yet defined or set in the system, the *Connection Test* window will open once you login to the GeoWeb.

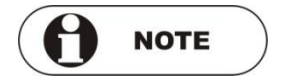

Do not perform *Connection Test* procedure unless you are setting a new SIM.

| Device phone number: | +<br>ex. +972123456789 |   |  |
|----------------------|------------------------|---|--|
| GPRS Opreator list:  |                        | × |  |
| APN:                 |                        | • |  |
| APN username:        |                        |   |  |
| APN password:        |                        |   |  |
| Port:                | 80                     | * |  |

- 1. In the *Device phone number* field enter the SIM card phone number (use '+' and international and local prefixes).
- Select from the *GPRS Operator list* the SIM provider (the list is sorted by countries) to get the correct APN of the SIM. Or, type in the APN in the *APN* field.
- 3. Enter *APN username* and *APN password* if required by SIM provider.

4. Enter the *Port* number in the Port field (usually 80).

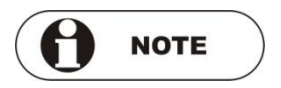

Prior to performing the test, make sure that the GeoSKeeper is turned ON and has network connection (green LED flashes every 3 seconds).

Click on *Update & Test* to perform update of data and test the communication.

The **Results** table shows the procedure progress activity. The right columns of the table will indicate if test was successful or failed.

The procedure takes less than 5 minutes to complete.

| tesults | :                    |                                 |  |
|---------|----------------------|---------------------------------|--|
| -       | Updateing DataBase   | updated and tested Successfully |  |
| -       | SMS connection Test  | Not Changed                     |  |
| -       | GPRS connection Test | updated and tested Successfully |  |

If the test failed you may repeat it or contact your system administrator.

## **USER DETAILS**

The **User Details** page (new window) displays the information about the user, GeoSKeeper and SIM.

All the details are "view only" and cannot be modified except the **Web Password**.

Click on Show Password to view the password.

Click on *Change Password* <sup>1</sup>/<sub>2</sub> icon to modify your GeoWeb login password.

| Firrst Name :                      | Middle Name : |
|------------------------------------|---------------|
| Last Name :                        | YOB:          |
| Age :                              | Gender :      |
| Address :                          | City :        |
| Country :                          | Zip Code :    |
| State :                            |               |
|                                    |               |
| GeoSkeeper Phone :                 | S/N :         |
| SIM ID :                           | Agent :       |
| Web UserName :                     |               |
| Web Password : ***** Show Password |               |
| Note :                             |               |
|                                    |               |
|                                    | ĥ             |